# **Inscription Site EFF**

#### Accédez au site depuis l'adresse www.foret-bois.com

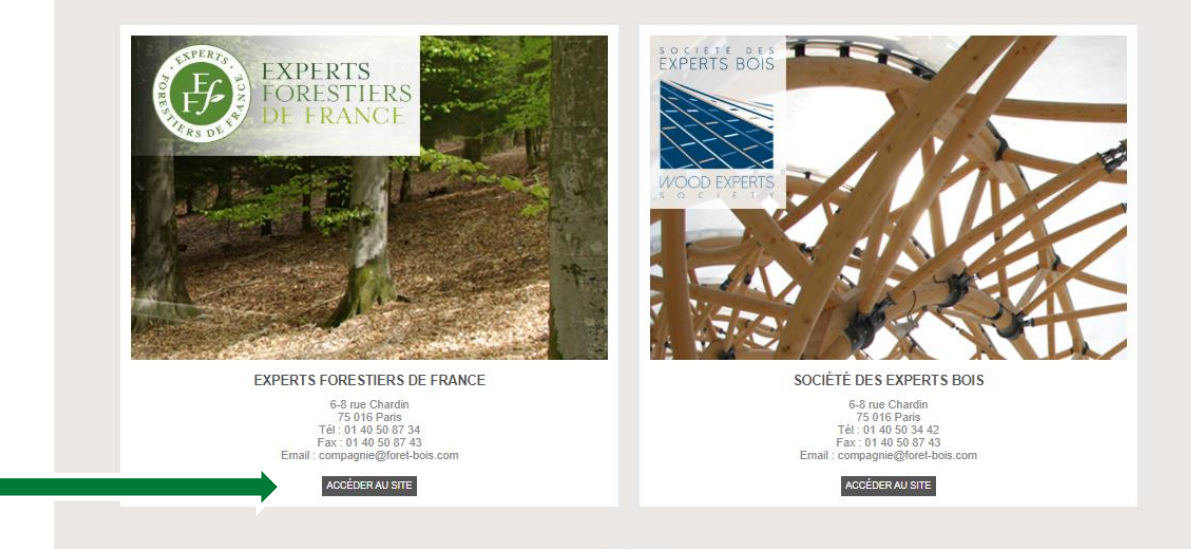

Mentions légales EFF - Experts Forestiers de France est une marque déposée, propriété de la CNIEFEB (Compagnie Nationale des Ingénieurs et Experts Forestiers et des Experts Bois) SEB - Société des Experts Bois est une association regroupant les Experts Bois, affiliée à la CNIEFEB

### **Cliquez sur l'onglet « Accès Acheteur »**

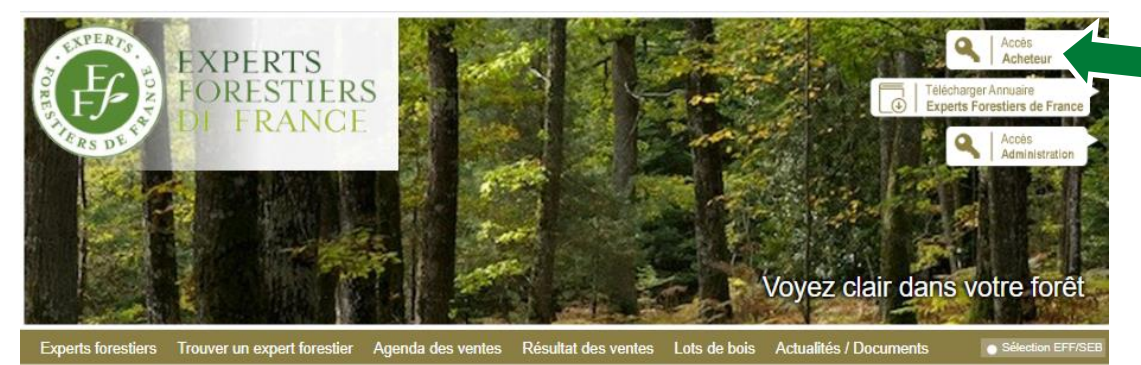

Les prochaines ventes

Eric DELAUNAY

LABOUHEYRE (40) DU 23/04/2020

CARHAIX (29) DU 23/04/2020 Frédéric LEBLOND

CELLES SUR DUROLLES (63) DU 24/04/2020

#### EFF - EXPERTS FORESTIERS DE FRANCE

Association à vocation syndicale des Experts Forestiers L'expert Forestier

L'expert forestier, le spécialiste de l'arbre et de la forêt

- Assure la gestion indépendante de patrimoines forestiers Conduit des expertises, des audits et des évaluations Réalise des études sur la filière et les politiques forestières

- Icolaise de Journe et à l'étranger
   Indépendance garantie pour une parfaite protection du consommateur
   Professionnalisme assuré par des obligations de formation
   Responsabilité couverte par des assurances spécifiques

Lancement de la campagne de communication « Pour moi, c'est le bois »

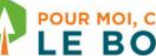

POUR MOI, C'EST LE BOIS LE BOIS

## Si vous avez déjà un accès – Saisissez votre identifiant et votre mot de passe Si vous avez perdu votre mot de passe -Cliquez sur mot de passe oublié (regardez bien dans vos spams)

et suivez la procédure pour récupérer un nouvel accès

Si vous n'avez pas encore d'accès – Cliquez sur « Créer un compte » Remplissez le formulaire en ligne

sans oublier votre RC et votre Kbis (moins de 3 mois).

Votre demande sera traitée et un mail vous sera adressé avec votre identifiant.

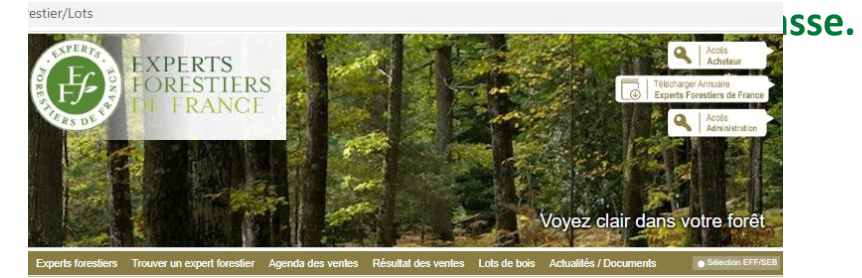

|                                                        | Consciente de la nécessité de faire évoluer les modes de vente de bois, les Experts Forestiers de France ont développé                                                                                                    |
|--------------------------------------------------------|----------------------------------------------------------------------------------------------------|
| Les prochaines ventes                                  | un service de présentation de lots de bois sur internet                                                                                                    |
| PODERIE LEIBLUNEU                                      | Il ne s'agit pas de vendre des lots de bois sur internet mais de permettre de visualiser les lots mis en vente par les experts (vente<br>groupée, appel d'offre restreint, vente flash).                                                                                                    |
| CELLES SUR DUROLLES (63) DU<br>4/04/2020<br>Jul DETRUY | Il est décomais possible de vicualiser, en quéques d'us tous les lots mis en vente par les expents fonstiers et de les trier selon des châres<br>pérographyses (distance par rapport à votre siège social). d'essence ou de type de vente (groupée, appel d'offre restreint, vente « flash » à<br>prix finé). |
| MAZAMET (81) DU 29/04/2020<br>Frédéric LEJUEZ          | Ventes privées de bois : accès réservé aux seuls acheteurs autorisés par les Experts Forestiers de France<br>Se connecter                                                                                                    |
| CIREY SUR VEZOUZE (54480) DU<br>anina ranan            | Votre identifiant de connexion : Votre mot de passe : Se connecter Mot de Passe cubité ?                                                                                                    |
|                                                        | Se créer un compte                                                                                                    |
|                                                        | Chaque semaine, vous recevrez un email vous informant du nombre de nouveaux lots mis en ligne par région.                                                                                                    |
|                                                        | Pour que ce service gratuit fonctionne, nous avons besoin de vérifier :<br>11 vos coordonnées notamment vos adresses emails<br>21 les régions que vous prospecture et les assences que vous achetez.                                                                                                    |
|                                                        | Cliquez ici pour créer votre compte.                                                                                                    |

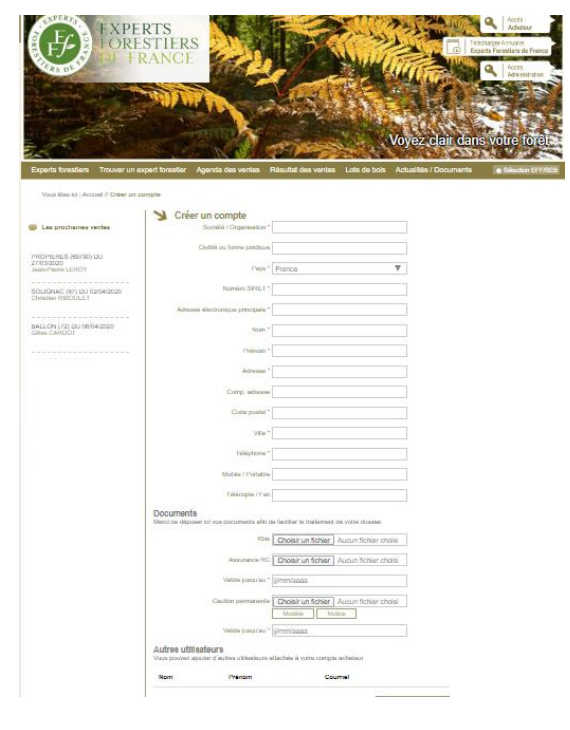